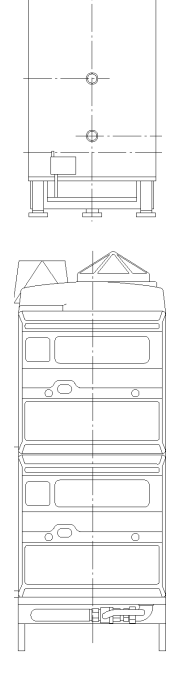

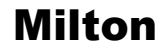

Boiler Sequence Control System for Fully Modulating, High/Low & On/Off Boilers with Optimum Start and Outside Temperature Compensation

**User's Operating Instructions** 

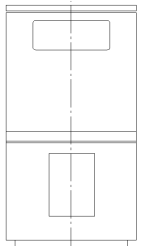

IMPORTANT NOTE THESE INSTRUCTIONS MUST BE READ AND UNDERSTOOD BEFORE INSTALLING, COMMISSIONING, OPERATING OR SERVICING EQUIPMENT

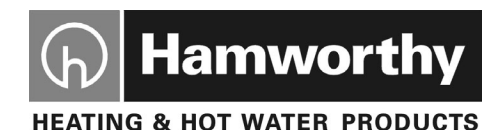

## Customer Services

#### **Technical Enguiries**

To supplement the detailed technical brochures, technical advice on the application and use of products in the Hamworthy Heating range is available from our technical team in Poole and our accredited agents.

#### Site Assembly

Hamworthy offer a service of site assembly for many of our products in instances where plant room area is restricted. Using our trained staff we offer a higher quality of build and assurance of a boiler built and tested by the manufacturer

#### Commissioning

Commissioning of equipment by our engineers, accredited agents or specialist sub-contractors will ensure the equipment is operating safely and efficiently.

#### Maintenance Agreements

Regular routine servicing of equipment by Hamworthy service engineers inspects the safety and integrity of the plant, reducing rhe risk of failure and improving performance and efficiency. Maintenance agreements enable our customers to plan and budget more efficiently.

### Breakdown service, repair, replacement 01202 662555

Hamworthy provide a rapid response breakdown, repair or replacement service through head office at Poole and accredited agents throughout the UK.

#### **Spare Parts**

A comprehensive spare parts service is operated from our factory in Poole. providing replacement parts for both current and discontinued products. Delivery of parts and components is normally from stock within seven days. However, a next day delivery service is available for breakdowns and emergencies.

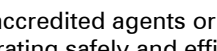

01202 662555

01202 662555

**01202 662555** 

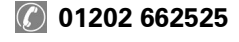

01202 662527 / 662528

## MILTON

## BOILER SEQUENCE CONTROL SYSTEM FOR FULLY MODULATING BOILERS WITH OPTIMUM START AND OUTSIDE TEMPERATURE COMPENSATION

## **USER'S OPERATING INSTRUCTIONS**

#### <u>NOTE</u>: THESE INSTRUCTIONS SHOULD BE READ AND UNDERSTOOD BEFORE ATTEMPTING TO OPERATE THE MILTON BOILER SEQUENCE CONTROL SYSTEM.

THE MILTON BOILER SEQUENCE CONTROL SYSTEM IS INTENDED FOR USE ONLY IN COMMERCIAL / LIGHT INDUSTRIAL APPLICATIONS.

THIS BOILER SEQUENCE CONTROL SYSTEM COMPLIES WITH ALL RELEVANT EUROPEAN DIRECTIVES

PUBLICATION NO. 500001105 ISSUE 'C' DECEMBER 2003 SOFTWARE VERSION V2.3 ONWARDS

HAMWORTHY HEATING LTD

i MILTON

500001105/C

#### **CONTENTS**

### PAGE

| 1.0   | RUN MODE DISPLAY SCREENS                             | 1            |
|-------|------------------------------------------------------|--------------|
| 1.1   | Clock Screen                                         | 1            |
| 1.2   | Primary Circuit Water Temperature Screen             | 1            |
| 1.3   | Boiler Status Screen                                 | 1            |
| 1.4   | Primary Circuit Circulation Pump Status Screen       | 2            |
| 1.5   | Heating Status Screen                                | <b>2</b>     |
| 1.6   | Override Status Screens                              | 3            |
| 2.0   | RUN MODE FUNCTIONS                                   | 4            |
| 2.1   | View Run Mode Screens                                | 4            |
| 2.2   | Remote Modulation Control Operation                  | 5            |
| 2.3   | Remote Time-Clock Override Control Operation         | 5            |
| 2.4   | Remote Holiday Override Control Operation            | 6            |
| 2.5   | Programmed Holiday Override Operation                | 6            |
| 3.0   | PROGRAMMING                                          | 6            |
| 3.1   | Programming Overview                                 | 6            |
| 3.1.1 | Introduction                                         | 6            |
| 3.1.2 | Keypad Operation                                     | 6            |
| 3.1.3 | Programming Screen Timeout                           | ····· /<br>7 |
| 3.1.5 | Modifying a setting value                            | /<br>8       |
| 3.2   | Program Settings                                     | 9            |
| 3.2.1 | 1-Time and Date Setting Submenu                      | 9            |
| 3.2.2 | 2-Time-Clock Setting Submenu                         | 9            |
| 3.2.3 | 3-Room Temperature Set Points Submenu                | 10           |
| 325   | 5-Screen Contrast Adjustment Submenu                 | 11<br>12     |
| 3.2.6 | 6-User's Settings Menu Security Code Setting Submenu | 12           |
| 3.2.7 | 7-Boiler Data Logging Submenu                        | 12           |
| 3.2.8 | 8-About Milton Submenu                               | 14           |
|       |                                                      |              |

### 1.0 RUN MODE DISPLAY SCREENS

| 1.1 Clock Screen                                                                                                    |                                          |  |  |
|----------------------------------------------------------------------------------------------------|------------------------------------------|--|--|
| The clock screen displays day, date and<br>time and also shows the reading of the<br>outside air temperature sensor if fitted.                                                                                                    | Fri 28-Sep-2000<br>15:31 Air: 17°C       |  |  |
| If an outside air temperature sensor is not fitted, the display indicates this as shown.                                                                                                    | Fri 28-Sep-2000<br>15:31 Air:            |  |  |
| 1.2 Primary Circuit Water Temperature S                                                                                                    | Screen                                   |  |  |
| This screen displays the primary circuit<br>water temperature set point and actual<br>primary circuit water temperature sensor<br>reading.                                                                                                    | WTR SET PT:082°C<br>WTR TEMP:078.5°C     |  |  |
| <b>Note:</b> This screen is not displayed if the master control mode setting is set to 'BMS' for remote modulation control by an external building management system.                                                                                                    |                                          |  |  |
| 1.3 Boiler Status Screen                                                                                                    |                                          |  |  |
| This screen displays the operation of each<br>boiler, the boiler system modulation rate<br>as a percentage of the maximum boiler<br>system firing rate, and also the modulation<br>rate of the individual boiler currently being<br>modulated as a percentage of its<br>maximum firing rate. | BLRS: 1234567<br><u>M RATE: 70% (30)</u> |  |  |
| When the control is first switched on it<br>automatically detects the boilers<br>connected to it. This is indicated on the<br>boiler status screen by the flashing<br>message 'searching'.                                                                                                   | BLRS: searching<br>M RATE: 8% ( 8)       |  |  |
| A non-firing boiler is denoted by a '_' symbol. Status as shown denotes that the boiler system is currently shut down.                                                                                                    | BLRS:<br>M RATE: 0% ( 0)                 |  |  |
| A boiler firing at full rate is indicated by a full size number. Note with all boilers firing at full rate the system modulation rate reading is 100%. The individual boiler modulation rate reading shows as '00' when the boiler is at full rate.                                          | BLRS: 123456789<br>M RATE:100% (00)      |  |  |
| When the weekly lead boiler shift option is<br>used the boiler firing sequence is<br>indicated. In this example boiler '6' is the<br>lead boiler.                                                                                                    | BLRS: 678912345<br>M RATE:100% (00)      |  |  |
| 1                                                                                                    |                                          |  |  |

| 1.3 Boiler Status Screen (continued)                                                                                                    |                                          |  |
|----------------------------------------------------------------------------------------------------|------------------------------------------|--|
| A boiler firing at a rate below full rate is<br>indicated by a half size number.<br>The example shown illustrates the<br>'cascade' modulation sequence as only<br>boiler 7 is modulated below full rate. The<br>boiler system modulation rate is 70% of<br>the maximum boiler firing rate and boiler 6 | BLRS: 1234567<br><u>M RATE: 70% (30)</u> |  |
| is firing at 30% of its maximum firing rate.                                                                                                    |                                          |  |
| The example shown illustrates the 'unison' modulation sequence whereby all boilers are modulated at the same rate.                                                                                                    | BLKS: 123456789<br>M RATE: 75% (75)      |  |
| 1.4 Primary Circuit Circulation Pump Sta                                                                                                    | atus Screen                              |  |
| This screen displays the operating mode of the primary circuit circulation pump.                                                                                                    | CIRCULATION PUMP<br>Normal Run           |  |
| <b>Note:</b> This screen is not displayed if the master control mode setting is set to 'BMS' for remote modulation control by an external building management system.                                                                                                    |                                          |  |
| The status 'Normal Run' denotes operation of the circulation pump during normal boiler system operation.                                                                                                    |                                          |  |
| The status 'Overrun' denotes operation of<br>the pump after the boilers have shut down<br>in order to remove the residual heat<br>present in the boilers. The display<br>includes a timer counting down the<br>remaining duration of the overrun period.                                               | CIRCULATION PUMP<br>Overrun: 20mins      |  |
| The status 'Standby' denotes that the circulation pump is not operating.                                                                                                    | CIRCULATION PUMP<br>Standby              |  |
| The status 'Maintenance Run' denotes<br>brief operation of the circulation pump on<br>a weekly basis to prevent seizing during<br>long periods of boiler system inactivity.                                                                                                    | CIRCULATION PUMP<br>Maintenance Run      |  |
| 1.5 Heating Status Screen                                                                                                    |                                          |  |
| This screen displays the heating system<br>operating mode, the room temperature set<br>point and the actual room temperature<br>sensor reading.                                                                                                    | HTG:Preheat 20°C<br>ROOM TEMP:12.5°C     |  |
| <b>Note:</b> This screen is not displayed if the master control mode setting is set to 'BMS' for remote modulation control by an external building management system.                                                                                                    |                                          |  |

| 1.5 Heating Status Screen (continued)                                                                                                    |                                      |  |
|----------------------------------------------------------------------------------------------------|--------------------------------------|--|
| The status 'Preheat' denotes operation of<br>the heating system during the optimum<br>start period, to heat the building to the<br>desired room temperature set point.                                                              |                                      |  |
| The status 'Active' denotes normal operation of the heating system during the occupancy period.                                                                                                    | HTG:Active 20°C<br>ROOM TEMP:19.5°C  |  |
| The status 'Day Opt' denotes operation of<br>the daytime optimization function which<br>disables operation of the heating system<br>when the desired room temperature is<br>achieved.                                               | HTG:Day Opt 20°C<br>ROOM TEMP:20.5°C |  |
| The status 'Night SB' denotes operation of<br>the night set-back function which operates<br>the heating system during non-occupancy<br>periods to maintain a minimum room<br>temperature.                                           | HTG:NightSB 12°C<br>ROOM TEMP:11.5°C |  |
| The status 'Sumr SD' denotes operation of<br>the summer shutdown function which<br>disables the heating system when the<br>outside air temperature reaches a set<br>point.                                                          | HTG:Sumr SD 20°C<br>ROOM TEMP:23.5°C |  |
| The status 'Standby' denotes that the heating system is shut down during non-<br>occupancy periods.                                                                                                    | HTG:Standby 10°C<br>ROOM TEMP:16.5°C |  |
| The status 'Frost 1' denotes operation of the frost protection function based on the water temperature.                                                                                                    | HTG:Frost 1 10°C<br>ROOM TEMP:11.5°C |  |
| The status 'Frost 2' denotes operation of<br>the frost protection function based on the<br>outside air temperature.                                                                                                    | HTG:Frost 2 10°C<br>ROOM TEMP:11.5°C |  |
| If a room temperature sensor is not fitted,<br>the display indicates this as shown.                                                                                                    | HTG:Active 20°C<br>ROOM TEMP:        |  |
| 1.6 Override Status Screens                                                                                                    |                                      |  |
| There are 3 override status screens.                                                                                                    | SAFETY INTLOCK                       |  |
| <b>Note:</b> These screens are not displayed if<br>the master control mode setting is set to<br>'BMS' for remote modulation control by an<br>external building management system, or<br>if the functions are individually disabled. | normal 0                             |  |
| 3<br>HAMWORTHY HEATING LTD MILTON                                                                                                    | S00001105/C                          |  |

| 1.6 Override Status Screens (continued)                                                                                                |                                    |
|----------------------------------------------------------------------------------------------------|------------------------------------|
| The safety interlock circuit status screen<br>shows the condition of the safety interlock<br>circuit input. The screen also includes a | SAFETY INTLOCK<br>normal 0         |
| counter which increments each time a fault is detected. The counter increments to '9' before returning to '0'.                         | SAFETY INTLOCK<br>fault detected 1 |
| The remote time-clock override status screen shows the condition of the remote time-clock override or external time-clock              | REM CLOCK ORIDE<br>none            |
| input.                                                                                                    | REM CLOCK ORIDE<br>active          |
| The remote holiday override status screen shows the condition of the remote holiday override input                                     | REM HLDAY ORIDE                    |
|                                                                                                    | REM HLDAY ORIDE<br>active          |

### 2.0 RUN MODE FUNCTIONS

| 2.1 View Run Mode Screens                                                                                              |                                           |
|----------------------------------------------------------------------------------------------------|-------------------------------------------|
| a) To scroll through the run mode screens detailed in section 1.0 use the ' $\Leftarrow$ ' and ' $\Rightarrow$ ' keys. | Fri 28-Sep-2000<br>15:31 Air: 17°C        |
|                                                                                                    | WTR SET PT:082°C                          |
|                                                                                                    |                                           |
|                                                                                                    | BLKS: 1234567<br><u>M RATE: 70% (30</u> ) |
|                                                                                                    | CIRCULATION PUMP<br>Normal Run            |
|                                                                                                    | ▼<br>HTG:Active 20°C<br>RCOM TEMP:19.5°C  |
|                                                                                                    | SAFETY INTLOCK                            |
| A                                                                                                    | ▼ 11001 1 1 100 100 100                   |

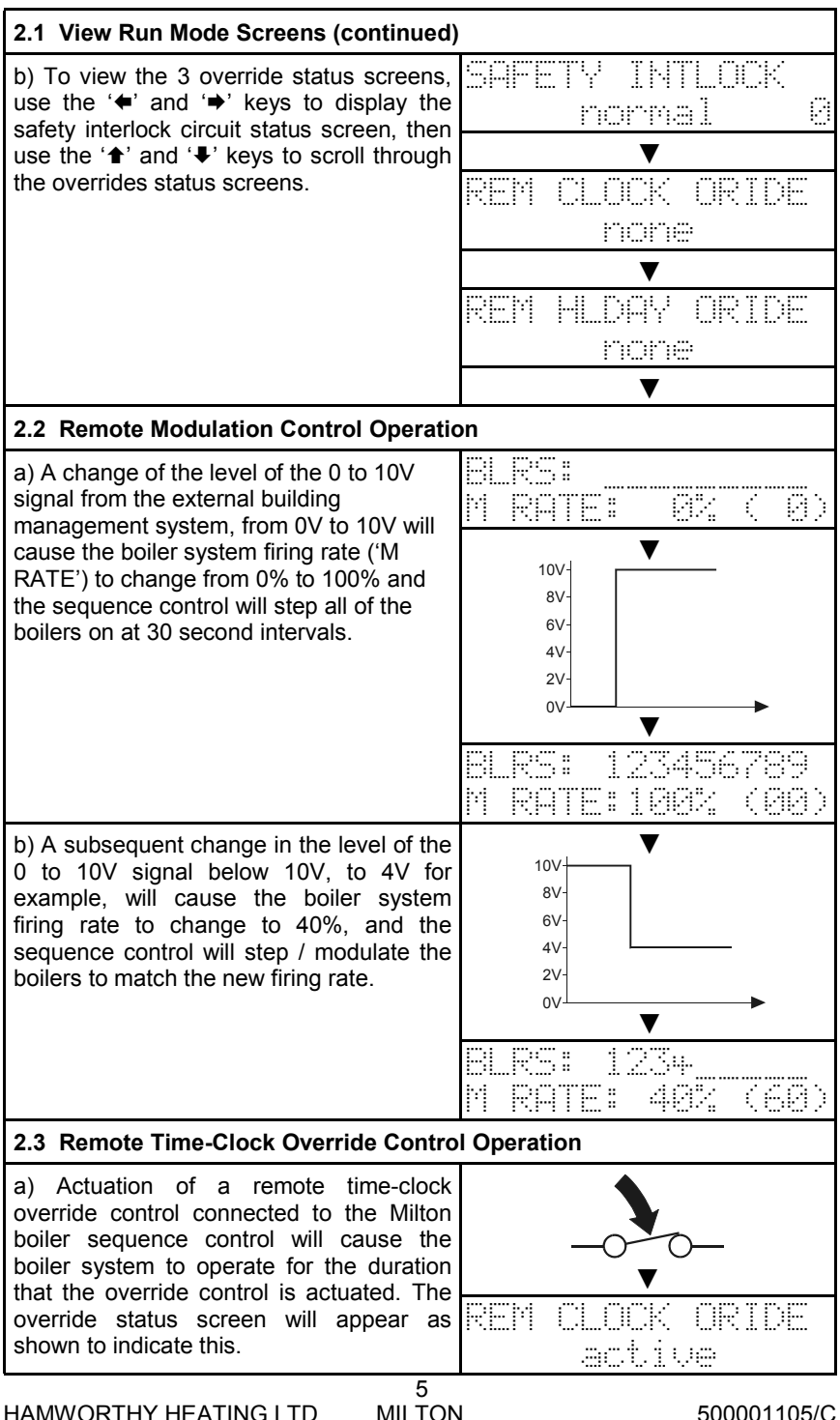

HAMWORTHY HEATING LTD

500001105/C

#### 2.4 Remote Holiday Override Control Operation

a) Actuation of a remote holiday override control connected to the Milton boiler sequence control will cause the boiler system to shut down for the duration that the override control is actuated. The override status screen will appear as shown to indicate this.

**Note:** The night setback, frost protection and circulation pump maintenance functions remain operational during remote holiday override control operation.

#### 2.5 Programmed Holiday Override Operation

Refer to section 3.2.4 for holiday override programming details.

a) At the start of a programmed holiday period the boiler system is automatically overridden to the standby condition. At the end of the holiday period normal operation is automatically resumed.

**Note:** The night setback, frost protection and circulation pump maintenance functions remain operational during a programmed holiday period.

#### 3.0 PROGRAMMING

#### 3.1 Program Menu Overview

#### 3.1.1 Introduction

The user's program settings include time-clock, holiday period, and room temperature settings. They also provide access to data logged in the memory of each boiler such as hours run, boiler starts, gas consumption and certain boiler fault conditions.

The user's settings are protected by a 4 digit numerical security code. This code is user adjustable via the user's settings menu, but is initially set to '1000'. The user's settings security code can also be accessed from the engineer's settings menu, should the code be forgotten (refer to the Milton boiler sequence control installation manual, HHL pt. No. 500001104 for details).

The user's settings consist of a main menu, with a numbered list of options, each of which lead to a submenu.

The submenus consist of a number of screens with various settings relevant to the particular submenu.

In order to simplify programming of the Milton control, settings which are not relevant to a particular installation are not shown. For example if the night setback function is disabled then the night room temperature set point setting screen is not shown.

#### 3.1.2 Keypad Operation

The ' $\bigstar$ ' and ' $\clubsuit$ ' keys are used scroll up and down through the menu lists and also to change setting values.

The '**←**' and '**→**' keys are used to move the flashing cursor position on individual screens.

The ' $\checkmark$ ' key is used to select menu

6

HAMWORTHY HEATING LTD

MILTON

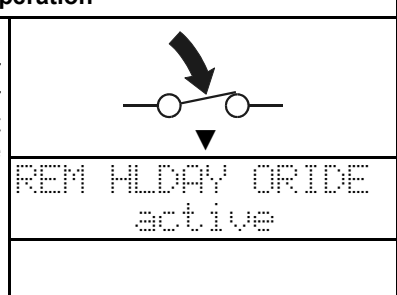

HTG: St.andbu

RANN

10"

TEMP:16.5°(

items and to enter modified setting 3.1.3 Programming Screen Timeout values.

programming, return to the previous return from the programming screens to menu level or to exit the program the run mode screens. settings.

If no keys are pressed for 1 minute the The 'x' key is used to initiate sequence control will automatically

| 3.1.4 Overview - Enter user's settings menu and navigate submenus                                                                                                    |                                    |  |
|----------------------------------------------------------------------------------------------------|------------------------------------|--|
| a) To enter the user's settings menu press<br>the 'x' key and the security code entry<br>screen will be displayed. Note that the left<br>hand code digit is flashing to indicate the                 | Enter MENU CODE:<br>0000           |  |
| cursor position.                                                                                                    |                                    |  |
| b) Use the ' $\uparrow$ ' and ' $\P$ ' keys to enter the first digit of the code. Use the ' $\blacklozenge$ ' and ' $\blacklozenge$ ' keys to move the cursor position to enter the remaining digits | Enter MENU CODE:<br>1234           |  |
| <b>Note:</b> Initial user's settings security code is '1000'.                                                                                                    |                                    |  |
| c) To enter the code press the ' $\checkmark$ ' key. If<br>the code entered was incorrect, a<br>message to this effect will be shown on                                                              | ▶1 Set CLOCK/DAT<br>2 Set TIMER    |  |
| the display before returning to the code<br>entry screen for another attempt. If the<br>code entered was correct the main menu<br>screen will be displayed.                                          |                                    |  |
| <ul> <li>d) Use the '<b>↑</b>' and '<b>↓</b>' keys to scroll up and down through the main menu list. The '<b>▶</b>' symbol on the left of the screen</li> </ul>                                      | 2 Set TIMER<br>▶3 Set TEMPS        |  |
| item.                                                                                                    |                                    |  |
| <b>Note:</b> There are more than 2 menu items. The screen displays 2 at a time.                                                                                                    |                                    |  |
| e) The full main menu list is as shown.<br>Note that depending on a number of the                                                                                                    | 1 Set CLOCK/DAT                    |  |
| engineer's setting values some of the submenus may be hidden.                                                                                                    | ▶3 Set TEMPS                       |  |
|                                                                                                    | 4 Set HOLIDAYS                     |  |
|                                                                                                    | O SEL LUNIKHSI<br>4 Cat MENJI MANE |  |
|                                                                                                    | 7 View DATA LOG                    |  |
|                                                                                                    | 8 About MILTON                     |  |

## 3.1.4 Overview - Enter user's settings menu and navigate submenus (continued)

| f) To select a menu item press the '√' key.                                                                                                    |          |
|----------------------------------------------------------------------------------------------------|----------|
| indicate the cursor position.                                                                                                    | •        |
| g) With the cursor on the setting title, use the ' <b>↑</b> ' and ' <b>↓</b> ' keys to scroll through the submenu screens.                                                                                                    |          |
| h) To return to the main menu press the 2 Set. THER<br>'*' key.                                                                                                    |          |
| j) To exit from the engineer's settings<br>menu press the 'x' key. The run mode<br>screen will be displayed.                                                                                                    |          |
| 3.1.5 Overview - Modifying a setting value                                                                                                    |          |
| a) Enter the user's settings menu and select the room temperature settings submenu as described above. Select the day room temperature setting screen.                                                                                                    | ÷.       |
| b) Use the ' <b>+</b> ' and ' <b>→</b> ' keys to move the flashing cursor position from the setting title to the setting value. The cursor can be positioned on each individual digit of a numerical setting. Use the ' <b>+</b> ' and ' <b>+</b> '<br>keys to modify the value of each digit of a setting. | <u> </u> |
| Note that when a setting is changed the ' $\checkmark$ ' symbol on the right of the screen changes to a '?' to indicate that the displayed value is not the current value programmed in memory.                                                                                                    |          |
| c) The sequence control will not allow a setting value outside the allowable range for each setting to be displayed. In this example the allowable setting range is 0 to 30°C. The control will not allow the first digit                                                                                   |          |
| to be set to '3' until the last digit is set to '0'.                                                                                                    | ?        |
| d) To enter the new setting value into the program memory, press the '√' key. The transformed and the screen will                                                                                                    |          |
| position will automatically return to the                                                                                                    |          |

HAMWORTHY HEATING LTD

| 3.1.5 Overview - Modifying a setting value (continued)                                                                                                    |                                                                        |  |
|----------------------------------------------------------------------------------------------------|------------------------------------------------------------------------|--|
| e) Further information relating to the programming of specific settings is given in the proceeding sections.                                                                                                    | Fri 28-Sep-2000<br>15:31 Air: 17°C                                     |  |
| When all of the required settings in the submenu have been modified, use the ' <b>x</b> ' key to return to the main menu and then exit to the run mode screen.                                                                                                    |                                                                        |  |
| 3.2 Program Settings                                                                                                    |                                                                        |  |
| 3.2.1 1-Time and Date Setting Submenu                                                                                                    |                                                                        |  |
| a) This setting screen allows adjustment of the date and time.                                                                                                    | Fri 28-Sep-2001<br>15:36 cs BST /                                      |  |
| The screen also displays the day of the week, which is automatically determined from the date, and whether the clock is on Greenwich mean time ('GMT') or British summer time ('BST'), which again is automatically determined and adjusted for based on the date.         |                                                                        |  |
| b) Enter the correct time and date using<br>the arrow keys and press the ' $\checkmark$ ' key to<br>enter the new setting. Note that the clock<br>seconds display is set to '00' as the ' $\checkmark$ '<br>key is pressed, in order to set the correct<br>time precisely. | Thu 15-Nov-2001<br>10:29 +7 GMT ?<br>Thu 15-Nov-2001<br>10:29 oo GMT / |  |
| 3.2.2 2-Time-Clock Setting Submenu                                                                                                    |                                                                        |  |
| <b>Note:</b> This submenu is not displayed if the master control mode setting is set to 'BMS' for remote modulation control by an external building management system or if the external time-clock option is used.                                                        |                                                                        |  |
| a) Boiler system operational periods are<br>programmed by entering a start and finish<br>time for the period. Up to four individual<br>periods can be programmed for each day<br>of the week.                                                                              | MON =Mon Pg1 on<br>98:00→17:30 /                                       |  |
| b) To select the day to enter program<br>settings for, ensure that the flashing<br>cursor is on the day setting ('MON'), and<br>use the '↑' and '↓' keys to select the day.<br>The current programmed times for that<br>day will be displayed.                             | TUE =Mon Pg1 on<br>88:00→17:30 /                                       |  |
| 0                                                                                                    |                                                                        |  |

ſ

1

| 3.2.2 2-Time-Clock Setting Submenu (continued)                                                                                                    |                                                                       |  |
|----------------------------------------------------------------------------------------------------|-----------------------------------------------------------------------|--|
| c) To select the program period ensure<br>that the flashing cursor is positioned over<br>the program number setting ('Pg1'), and<br>use the ' <b>↑</b> ' and ' <b>↓</b> ' keys to select the<br>program number.                                                                                         | TUE =Mon Pg2 off<br>00:00→00:00 /                                     |  |
| d) Use the arrow keys to adjust the start<br>and finish times for the selected program<br>period. The ' $\checkmark$ ' symbol on the right hand<br>side of the display will change to a '?' to<br>show that the displayed values are not<br>those currently programmed in the Milton<br>control memory. | TUE =Mon Pg2 off<br>20:00>22:30 ?<br>TUE =Mon Pg2 on<br>20:00>22:30 ? |  |
| Note that for a program period to operate<br>the 'on/off' setting in the top right of the<br>display must be set to 'on'. This is a<br>useful method to quickly enable/disable a<br>time-clock program period that has<br>already been set.                                                             | TUE =Mon Pg2 on<br>20:00→22:30 /                                      |  |
| Press the ' $\checkmark$ ' key to enter the new setting.                                                                                                    |                                                                       |  |
| e) To save time it is possible to copy all<br>four program period settings from any day<br>to any other day.                                                                                                    | WED =Mon Pg2 off<br>88:88→88:88 /                                     |  |
| Select the day to copy <b>to</b> via the 'MON' day setting.                                                                                                    | WED =Tue Pg2 off                                                      |  |
| Select the day to copy <b>from</b> via the '=Mon' setting.                                                                                                    |                                                                       |  |
| Press the ' $\checkmark$ ' key to copy all 4 program period settings.                                                                                                    | WED =Tue Pg2 off<br>20:00→22:30 /                                     |  |
| 3.2.3 3-Room Temperature Set Points Submenu                                                                                                    |                                                                       |  |
| <b>Note:</b> This submenu is not displayed if the master control mode setting is set to 'BMS' for remote modulation control by an external building management system or if all of the optimiser functions are disabled.                                                                                |                                                                       |  |
| a) Daytime Room Temperature Set Point Setting                                                                                                    | DAY TEMP                                                              |  |
| <b>Note:</b> This setting is not available if the optimum start and daytime optimisation functions are disabled.                                                                                                    | dini funt funt f                                                      |  |
| This setting represents the target room temperature for the optimum start function, and is also the set point at which the boiler system is shut down when the daytime optimisation function is utilised. The setting range is 0 to 30°C in 1°C steps.                                                  |                                                                       |  |
| 10<br>HAMWORTHY HEATING LTD MILTON                                                                                                    | N 500001105/C                                                         |  |

| 3.2.3 3-Room Temperature Set Points Submenu (continued)                                                                                                    |                                                                                      |  |
|----------------------------------------------------------------------------------------------------|--------------------------------------------------------------------------------------|--|
| b) Night Time Room Temperature Set<br>Point Setting                                                                                                    | NIGHT TEMP<br>10°C /                                                                 |  |
| <b>Note:</b> This setting is not available if the night setback function is disabled.                                                                                                    |                                                                                      |  |
| This setting represents the minimum room temperature set point, below which the boiler system is operated, when the night set-back function is utilised. The setting range is 0 to 30°C in 1°C steps.                                                                                                   |                                                                                      |  |
| 3.2.4 4-Holiday Settings Submenu                                                                                                    |                                                                                      |  |
| <b>Note:</b> This submenu is not displayed if the to 'BMS' for remote modulation control by system or if the external time-clock option is                                                                                                    | e master control mode setting is set<br>y an external building management<br>s used. |  |
| a) Boiler system holiday periods are set<br>by entering a start and finish date for the<br>period. Up to five holiday periods can be                                                                                                    | HOL1⊁ on<br>83 Jun→89 Jun /                                                          |  |
| programmed.                                                                                                    |                                                                                      |  |
| b) To select the holiday program period<br>ensure that the flashing cursor is<br>positioned over the program number, and<br>use the ' <b>1</b> ' and ' <b>↓</b> ' keys to select the<br>program number. The current<br>programmed dates for that period will be<br>displayed.                           | HOL2≯ off<br><u>81 Jan-</u> →81 Jan ⁄                                                |  |
| c) Use the arrow keys to adjust the start<br>and finish dates for this holiday program<br>period. The ' $\checkmark$ ' symbol on the right hand<br>side of the display will change to a '?' to<br>show that the displayed values are not<br>those currently programmed in the Milton<br>control memory. | HOL2) off<br>24 Dec-→02 Jan ?<br>HOL2) on<br>24 Dec-→02 Jan ?                        |  |
| Note that for a holiday period to operate<br>the 'on/off' setting in the top right of the<br>display must be set to 'on'. This is useful<br>method to quickly enable/disable a<br>holiday period that has already been set.                                                                             | HOL2▶ on<br>24 Dec-→82 Jan ×                                                         |  |
| Press the ' $\checkmark$ ' key to enter the new setting.                                                                                                    |                                                                                      |  |
| L11                                                                                                    |                                                                                      |  |

| a) This setting enables the adjustment of<br>the Milton display contrast for the best<br>clarity.       CONTRAST<br>4 ✓         Use the '+' and '+' keys to adjust the<br>value, observing the effect on the clarity<br>of the display, until the most favourable<br>condition is achieved.       CONTRAST<br>                                                                                                    | 3.2.5 5-Screen Contrast Adjustment Submenu                                                                                                    |                                                       |  |
|----------------------------------------------------------------------------------------------------|----------------------------------------------------------------------------------------------------|-------------------------------------------------------|--|
| Use the ' <b>+</b> ' and ' <b>+</b> ' keys to adjust the value, observing the effect on the clarity of the display, until the most favourable condition is achieved.<br>Press the ' <b>/</b> ' key to enter the new setting.<br><b>3.2.6 6-User's Settings Menu Security Code Setting Submenu</b><br>a) This setting enables the modification of the security code protecting the user's program settings. The current code is displayed. Should the security code be drogother this setting can be accessed from the engineer's program settings menu.<br><b>3.2.7 7-Boiler Data Logging Submenu</b><br><b>Note:</b> This facility is only available from the Hamworthy Heating Limited fully modulating ranges of boilers.<br>a) General<br>The Milton data logging function allows the user to view boiler performance data logged in the memory of each boiler.<br>b) To select a boiler to view data from ensure that the flashing cursor is on the boiler number ('B1'), and use the ' <b>+</b> ' and down ' <b>+</b> ' keys to select the boiler.<br>c) To select a logged parameter ensure that the flashing cursor is on the parameter title and use the ' <b>+</b> ' and down ' <b>+</b> ' keys to select the desired parameter.<br>d) The value immediately displayed is the parameter title and press the ' <b>-</b> ' key. An updating message is displayed as the parameter title and press the <b>-</b> ' key. An updating message is displayed as the parameter with the plater the plater | a) This setting enables the adjustment of<br>the Milton display contrast for the best<br>clarity.                                                                                                    | CONTRAST                                              |  |
| Press the '\$' key to enter the new setting. <b>3.2.6 6-User's Settings Menu Security Code Setting Submenu</b> a) This setting enables the modification of the security code protecting the user's program settings. The current code is displayed. Should the security code be forgotten this setting can be accessed from the engineer's program settings menu. <b>3.2.7 7-Boiler Data Logging Submenu Note:</b> This facility is only available from the Hamworthy Heating Limited fully modulating ranges of boilers.         a) General         The Milton data logging function allows the user to view boiler performance data logged in the memory of each boiler.         b) To select a boiler to view data from ensure that the flashing cursor is on the boiler number ('B1'), and use the '\$' and down '\$' keys to select the boiler.         c) To select a logged parameter ensure that the flashing cursor is on the parameter title and use the '\$' and down '\$' keys to select the desired parameter.         d) The value immediately displayed is the value currently held in the Milton's memory, not the current value in the boiler's memory. To update the reading ensure that the flashing cursor is on the parameter title and press the '\$' key. An updating message is displayed as the wilton generates with he boiler the parameter with the boiler the boiler.                                                                                                    | Use the ' <b>1</b> ' and ' <b>4</b> ' keys to adjust the value, observing the effect on the clarity of the display, until the most favourable                                                                                                  | CONTRAST                                              |  |
| 3.2.6 6-User's Settings Menu Security Code Setting Submenu         a) This setting enables the modification of the security code protecting the user's program settings. The current code is displayed. Should the security code be forgotten this setting can be accessed from the engineer's program settings menu.         3.2.7 7-Boiler Data Logging Submenu         Note: This facility is only available from the Hamworthy Heating Limited fully modulating ranges of boilers.         a) General         DIF BLR HRS RUN         The Milton data logging function allows the user to view boiler performance data logged in the memory of each boiler.         b) To select a boiler to view data from ensure that the flashing cursor is on the boiler number ('B1'), and use the ' <b>1</b> ' and down ' <b>1</b> ' keys to select the boiler.         C) To select a logged parameter ensure that the flashing cursor is on the parameter title and use the ' <b>1</b> ' and down ' <b>1</b> ' keys to select the desired parameter.         (1) The value immediately displayed is the value currently held in the Milton's memory. To update the reading ensure that the flashing cursor is on the parameter title and press the '√' key. An updating message is displayed as the 'Diele's memory. To update the reading ensure that the flashing cursor is on the parameter title and press the '√' key. An updating message is displayed as the 'Diele's memory. To update the reading ensure that the flashing cursor is on the parameter title and press the '√' key. An updating message is displayed as the 'Diele's memory. To update the pole's the pole's the pole's the pole's the pole's the pole's the pole's the pole's the p                                                                                                    | Press the ' $\checkmark$ ' key to enter the new setting.                                                                                                    | CONTRAST                                              |  |
| a) This setting enables the modification of the security code protecting the user's program settings. The current code is displayed. Should the security code be forgotten this setting can be accessed from the engineer's program settings menu.       1234         3.2.7 7-Boiler Data Logging Submenu       3.2.7 7-Boiler Data Logging Submenu         Note: This facility is only available from the Hamworthy Heating Limited fully modulating ranges of boilers.       1234         a) General       12.1 ELE HES RUN         The Milton data logging function allows the user to view boiler performance data logged in the memory of each boiler.       12.2 ELE HES RUN         b) To select a boiler to view data from ensure that the flashing cursor is on the boiler number ('B1'), and use the ' <b>1</b> ' and down ' <b>1</b> ' keys to select the boiler.       12.2 ELE HES RUN         c) To select a logged parameter ensure that the flashing cursor is on the parameter title and use the ' <b>1</b> ' and down ' <b>1</b> ' keys to select the desired parameter.       12.2 ELE HES CONSMPTINE (12.2 ELE HES CONSMPTINE)         d) The value immediately displayed is the value currently held in the Milton's memory, not the current value in the boiler's memory. To update the reading ensure that the flashing cursor is on the parameter title and press the '√' key. An updating message is displayed as the older the parameter with the boiler the boiler's the parameter with the boiler with the boiler.                                                                                                    | 3.2.6 6-User's Settings Menu Security C                                                                                                    | ode Setting Submenu                                   |  |
| forgotten this setting can be accessed<br>from the engineer's program settings<br>menu.         3.2.7 7-Boiler Data Logging Submenu         Note: This facility is only available from the Hamworthy Heating Limited fully<br>modulating ranges of boilers.         a) General         The Milton data logging function allows<br>the user to view boiler performance data<br>logged in the memory of each boiler.         b) To select a boiler to view data from<br>ensure that the flashing cursor is on the<br>boiler number ('B1'), and use the '♠' and<br>down '♣' keys to select the boiler.         c) To select a logged parameter ensure<br>that the flashing cursor is on the<br>parameter title and use the '♠' and down<br>'♣' keys to select the desired parameter.         d) The value immediately displayed is the<br>value currently held in the Milton's<br>memory, not the current value in the<br>boiler's memory. To update the reading<br>ensure that the flashing cursor is on the<br>parameter title and press the '√' key. An<br>updating message is displayed as the<br>Milton communicates with the pointer that                                                                                                    | a) This setting enables the modification of<br>the security code protecting the user's<br>program settings. The current code is<br>displayed. Should the security code be                                                                      | MENU CODE<br>1234 ~                                   |  |
| 3.2.7 7-Boiler Data Logging Submenu         Note: This facility is only available from the Hamworthy Heating Limited fully modulating ranges of boilers.         a) General         The Milton data logging function allows the user to view boiler performance data logged in the memory of each boiler.         b) To select a boiler to view data from ensure that the flashing cursor is on the boiler number ('B1'), and use the '♠' and down '♥' keys to select the boiler.         C) To select a logged parameter ensure that the flashing cursor is on the parameter title and use the '♠' and down '♥' keys to select the desired parameter.         d) The value immediately displayed is the value currently held in the Milton's memory, not the current value in the boiler's memory. To update the reading ensure that the flashing cursor is on the parameter title and press the '√' key. An updating message is displayed as the Wilton communicates with the boiler the reading ensure that the flashing cursor is on the parameter title and press the '√' key. An updating message is displayed as the wilton communicates with the boiler the reading ensure that the flashing cursor is on the parameter title and press the '√' key. An updating message is displayed as the wilton communicates with the boiler the reading the second to the the second to the the second to the theorem to the theorem to the theorem to the the second to the theorem to the theorem to theorem to the theorem to the theorem to the                                                                                                    | forgotten this setting can be accessed from the engineer's program settings menu.                                                                                                    |                                                       |  |
| Note: This facility is only available from the Hamworthy Heating Limited fully modulating ranges of boilers.         a) General         The Milton data logging function allows the user to view boiler performance data logged in the memory of each boiler.         b) To select a boiler to view data from ensure that the flashing cursor is on the boiler number ('B1'), and use the '♠' and down '♣' keys to select the boiler.         c) To select a logged parameter ensure that the flashing cursor is on the parameter title and use the '♠' and down '♣' keys to select the desired parameter.         d) The value immediately displayed is the value currently held in the Milton's memory, not the current value in the boiler's memory. To update the reading ensure that the flashing cursor is on the parameter title and press the '√' key. An updating message is displayed as the parameter title and press the '√' key. An updating message is displayed as the parameter title and press the '√' key. An updating message is displayed as the                                                                                                    | 3.2.7 7-Boiler Data Logging Submenu                                                                                                    |                                                       |  |
| <ul> <li>a) General</li> <li>The Milton data logging function allows the user to view boiler performance data logged in the memory of each boiler.</li> <li>b) To select a boiler to view data from ensure that the flashing cursor is on the boiler number ('B1'), and use the '♠' and down '♥' keys to select the boiler.</li> <li>c) To select a logged parameter ensure that the flashing cursor is on the parameter title and use the '♠' and down '♥' keys to select the desired parameter.</li> <li>d) The value immediately displayed is the value currently held in the Milton's memory, not the current value in the boiler's memory. To update the reading ensure that the flashing cursor is on the parameter title and press the '√' key. An updating message is displayed as the Milton communicates with the boiler than the boiler than the flashing cursor is on the parameter title and press the '√' key. An updating message is displayed as the milton communicates with the boiler than the boiler than the boiler than the boiler than the flashing cursor is on the parameter title and press the '√' key. An updating message is displayed as the milton communicates with the boiler than the boiler than the boile</li></ul>                                                                                         | <b>Note:</b> This facility is only available from the modulating ranges of boilers.                                                                                                    | he Hamworthy Heating Limited fully                    |  |
| The Milton data logging function allows the user to view boiler performance data logged in the memory of each boiler.       Image: Constraint of the memory of each boiler.         b) To select a boiler to view data from ensure that the flashing cursor is on the boiler number ('B1'), and use the '♠' and down '♣' keys to select the boiler.       Image: Constraint of the boiler.         c) To select a logged parameter ensure that the flashing cursor is on the parameter title and use the '♠' and down '♣' keys to select the desired parameter.       Image: Constraint of the boiler.         d) The value immediately displayed is the value currently held in the Milton's memory, not the current value in the boiler's memory. To update the reading ensure that the flashing cursor is on the parameter title and press the '√' key. An updating message is displayed as the milton communicates with the boiler theory.                                                                                                    | a) General                                                                                                    | B1) BLR HRS RUN                                       |  |
| <ul> <li>b) To select a boiler to view data from ensure that the flashing cursor is on the boiler number ('B1'), and use the '♠' and down '♥' keys to select the boiler.</li> <li>c) To select a logged parameter ensure that the flashing cursor is on the parameter title and use the '♠' and down '♥' keys to select the desired parameter.</li> <li>d) The value immediately displayed is the value currently held in the Milton's memory, not the current value in the boiler's memory. To update the reading ensure that the flashing cursor is on the parameter title and press the '√' key. An updating message is displayed as the parameter complexes with the boiler than the boiler than the flashing cursor is on the parameter title and press the '√' key. An updating message is displayed as the parameter complexes with the boiler than the parameter title and press the '√' key. An updating message is displayed as the parameter title and press the boiler than the parameter title and press the boiler than the parameter title and press the boiler than the parameter title and press the boiler than the parameter title and press the boiler than the parameter title and press the boiler than the parameter title and press the boiler than the parameter title and press the boiler than the parameter title and press the boiler than the parameter than the parameter the para</li></ul>                                                                                         | The Milton data logging function allows<br>the user to view boiler performance data<br>logged in the memory of each boiler.                                                                                                    | UUUU17                                                |  |
| <ul> <li>c) To select a logged parameter ensure that the flashing cursor is on the parameter title and use the '<b>1</b>' and down '<b>1</b>' keys to select the desired parameter.</li> <li>d) The value immediately displayed is the value currently held in the Milton's memory, not the current value in the boiler's memory. To update the reading ensure that the flashing cursor is on the parameter title and press the '√' key. An updating message is displayed as the Milton communicates with the boiler than a communicates with the boiler.</li> </ul>                                                                                                    | b) To select a boiler to view data from<br>ensure that the flashing cursor is on the<br>boiler number ('B1'), and use the '▲' and<br>down '■' know to color                                                                                    | B2⊫ BLR HRS RUN<br>000012                             |  |
| d) The value immediately displayed is the value currently held in the Milton's memory, not the current value in the boiler's memory. To update the reading ensure that the flashing cursor is on the parameter title and press the '<' key. An updating message is displayed as the Milton communicates with the boiler than                                                                                                    | <ul> <li>c) To select a logged parameter ensure that the flashing cursor is on the parameter title and use the '↑' and down '↓' keys to select the desired parameter.</li> </ul>                                                               | B2⊫ GAS CONSMPTN<br>0000035.7 cu m                    |  |
| updating message is displayed as the                                                                                                    | d) The value immediately displayed is the value currently held in the Milton's memory, not the current value in the boiler's memory. To update the reading ensure that the flashing cursor is on the parameter title and press the '√' key. An | B2⊫ GAS CONSMPTN<br>Updating data<br>B2⊫ GAS CONSMPTN |  |
| the updated reading is displayed. This value is held in the Milton's memory until the next update.                                                                                                    | updating message is displayed as the<br>Milton communicates with the boiler, then<br>the updated reading is displayed. This<br>value is held in the Milton's memory until<br>the next update.                                                  | <u>kkkiiiz.4 cu m</u>                                 |  |

HAMWORTHY HEATING LTD MILTON

| 3.2.7 7-Boiler Data Logging Submenu (continued)                                                                                                    |                                    |  |  |
|----------------------------------------------------------------------------------------------------|------------------------------------|--|--|
| e) Boiler Hours Run Screen                                                                                                    | 81⊧ BLR HRS RUN                    |  |  |
| This screen displays boiler total hours run to nearest hour.                                                                                                    | 000017                             |  |  |
| f) Boiler Gas Consumption Screen                                                                                                    | 81⊫ GAS CONSMPTN                   |  |  |
| This screen displays boiler total gas consumption to the nearest 0.1m <sup>3</sup> of gas.                                                                                                    | <u>8000157.9 cu m</u>              |  |  |
| <b>Note:</b> This is an approximate reading for guidance only.                                                                                                    |                                    |  |  |
| g) Boiler Operations Screen                                                                                                    | B1) START COUNT                    |  |  |
| This screen displays boiler total operations count.                                                                                                    | 000065                             |  |  |
| h) Boiler Fault Log Screen                                                                                                    | BIN LAST FAULT                     |  |  |
| This screen displays the fault type and                                                                                                    | None 00:00                         |  |  |
| fault condition recorded by the boiler.                                                                                                    | DIN LOCT DONT                      |  |  |
|                                                                                                    | None 88-88-88                      |  |  |
| i) Boiler Fault Log Fault Types                                                                                                    |                                    |  |  |
| 1. No Fault - Indicates that no faults have been recorded by the boiler controls since the date displayed.                                                                                    | 81⊫ LAST FAULT<br>None             |  |  |
| <ol> <li>Lockout Fault - Indicates that a boiler<br/>ignition attempt resulted in a lockout<br/>condition at the time and date displayed.</li> </ol>                                          | B1⊫ LAST FAULT<br>Lockout 15:22    |  |  |
| 3. Fan Speed Fault - Indicates that the boiler's dc servo fan was either running at a point in the ignition sequence when it should have been stopped, or was running at an incorrect speed.  | B1⊫ LAST FAULT<br>Fan Sed 11-09-01 |  |  |
| 4. Boiler Interlock Control Fault - Indicates<br>the operation of a boiler safety device<br>preventing firing of the boiler. The type of<br>safety device will depend on the boiler<br>model. | B1⊭ LAST FAULT<br>Con Trp 13:58    |  |  |
| Sherborne 70c - Condensate drain trap blockage monitoring switch.                                                                                                    |                                    |  |  |
| Ferndown 64 - Low system pressure switch.                                                                                                    |                                    |  |  |
| Wessex M Series - Low gas supply pressure switch (if fitted).                                                                                                    |                                    |  |  |
| 13                                                                                                    |                                    |  |  |

#### 3.2.7 7-Boiler Data Logging Submenu (continued)

| 5.   | High    | Limit   | Fau   | ılt -  | Indio  | cates | the   |
|------|---------|---------|-------|--------|--------|-------|-------|
| ope  | ration  | of the  | boile | er saf | ety te | mper  | ature |
| limi | ting th | nermost | tat a | t the  | time   | and   | date  |
| disp | blayed  |         |       |        |        |       |       |

| 61  | ŀ L | Hb I |     |      |     |
|-----|-----|------|-----|------|-----|
| H i | L i | mt.  | 24- | -88- | -01 |

6. Ignition Fault - Indicates the detection of a premature flame signal by the boiler ignition control box at the start of the ignition sequence.

| R1 🕨 | LOST  | FAUT   |
|------|-------|--------|
| Ight | ion 1 | 8-10-0 |

**Note:** The boiler fault log is intended as an aid to boiler fault diagnosis and should be used in conjunction with the boiler's installation, maintenance and servicing manual.

| 3.2.8 8-About Milton Submenu                                                                                                    |                         |
|----------------------------------------------------------------------------------------------------|-------------------------|
| This screen displays the software version<br>of the Milton control, which should be<br>quoted when obtaining technical<br>assistance from Hamworthy Heating<br>Limited. | HHL 2002<br>Milton v2.3 |

## Notes

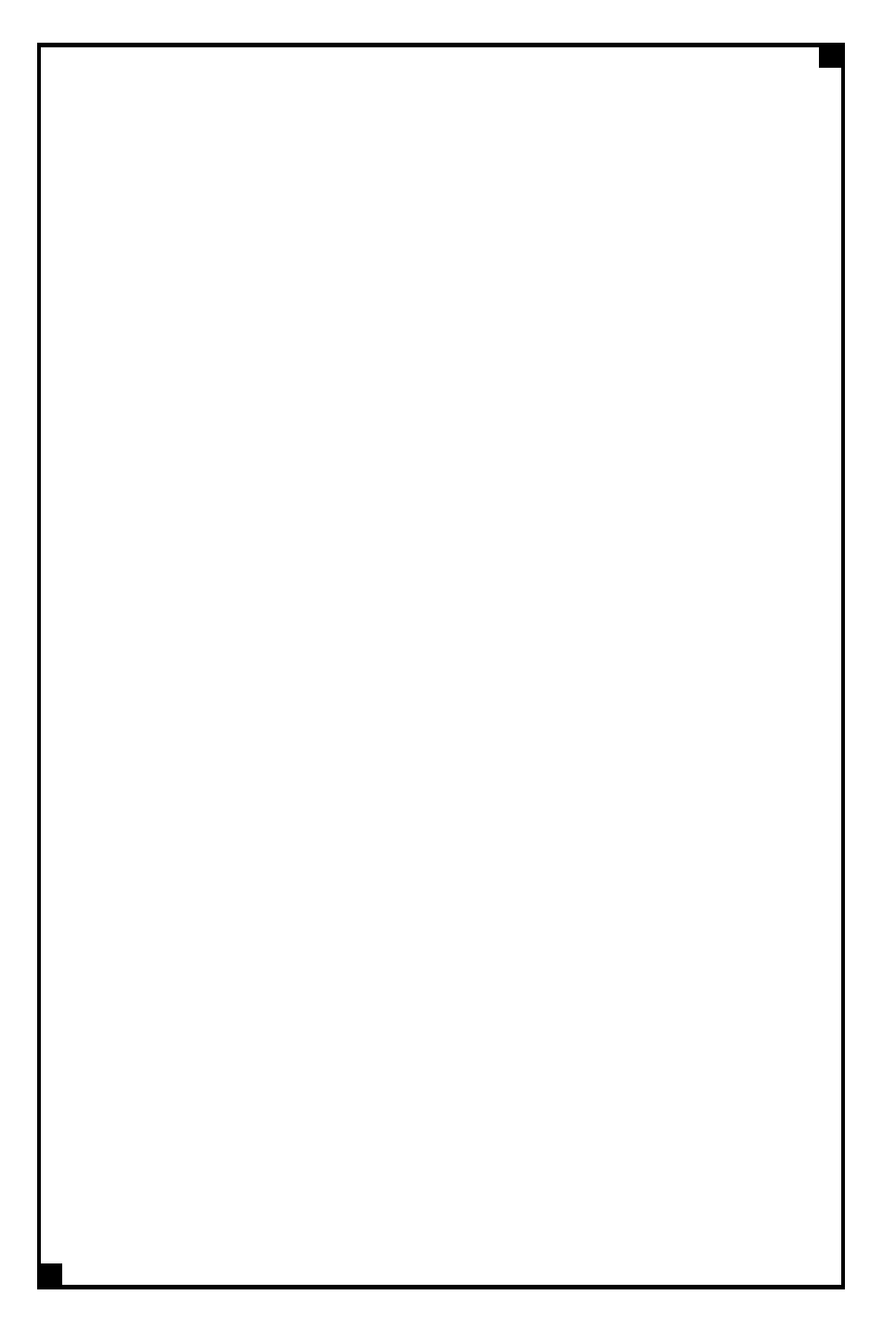

# **Connect direct**

### Direct Dial Telephone and Fax Numbers

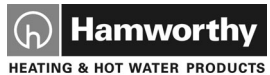

#### • boilers

- controllers
- water heaters
- pressurisation sets

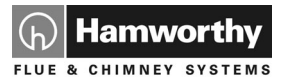

- flue components
- packaged fan dilution systems
- bespoke flue components
- · bespoke flue systems
- · design and installation

## Poole Office

Hamworthy Heating Limited

Fleets Corner, Poole, Dorset BH17 0HH England

Main switchboard tel: 01202 662500

Technical enquiries 🕜 01202 662527/28 🔚 01202 665111

Spare parts

01202 662525

Service department 🕜 01202 662555

## **Birmingham Office**

Hamworthy Heating Limited

Shady Lane, Great Barr, Birmingham B44 9ER Main switchboard tel: **0121 360 7000** fax: **0121 325 2309** 

01202 665111

01202 662522

General enquiries

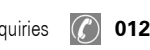

0121 360 7000

Direct Email Addresses

#### **Customer Services**

spares@hamworthy-heating.com service@hamworthy-heating.com technical@hamworthy-heating.com sales.flues@hamworthy-heating.com

### Hamworthy Heating Accredited Agents

#### North West England

Gillies Modular Services 210-218 New Chester Road, Birkenhead, Merseyside L41 9BG tel: **0151 666 1030** fax: **0151 647 8101** 

#### Southern Ireland

HEVAC Limited Naas Road, Dublin 12, Ireland tel: 00 3531 141 91919 fax: 00 3531 145 84806

#### Northern Ireland

HVAC Supplies Limited Unit 2, Antrim Line Business Park, Sentry Lane, Newtownabbey BT36 8XX tel: **02890 849826** fax: **02890 847443** 

### Website

## www.hamworthy-heating.com

#### Scotland

McDowall Modular Services 14-46 Lomond Street, Glasgow, Scotland G22 6JD tel: **0151 666 1030** fax: **0151 647 8101** 

#### North East England

Allison Heating Products 17 Beech Road, South Shields, Tyne & Wear NE33 2QH tel: **0191 455 7898** fax: **0191 455 7899**